**User Guide** 

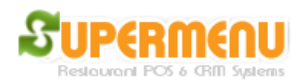

## **Network Set Up**

If you have multiple stations, you will need to set up the network for the POS systems. Each POS station will need to have a fixed IP address so they can communicate with each other. In addition, windows firewall needs to be turned off.

To set up the fixed IP address, do the following:

1. Find the current IP address, by open the command prompt and type in ipconfig

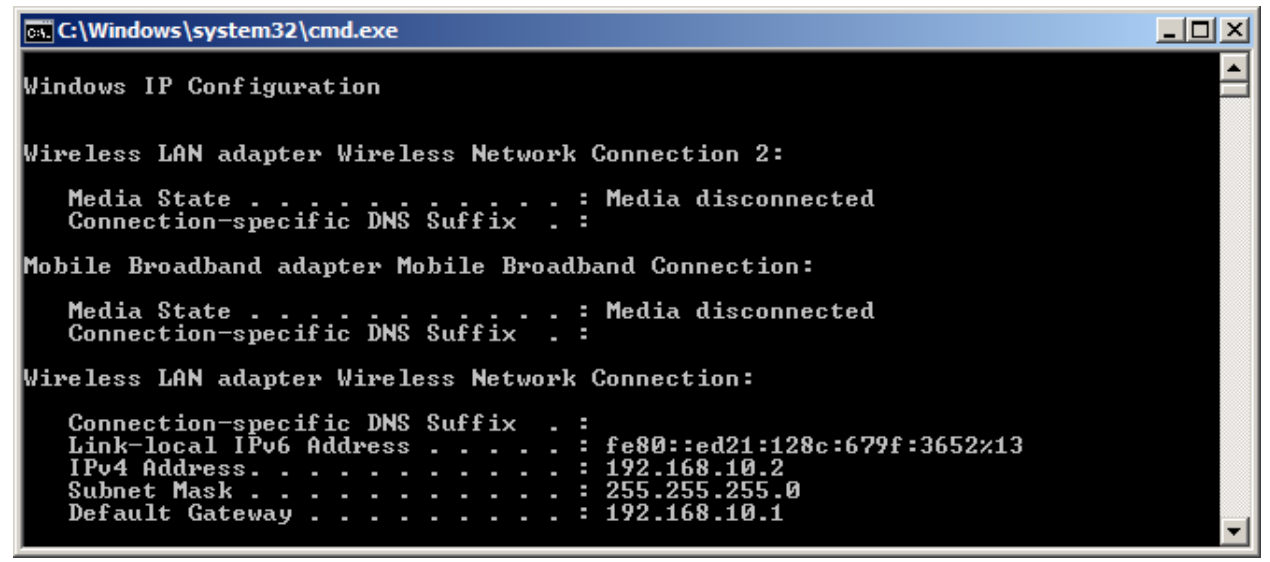

- 2. Find the Default Gateway, for example 192.168.10.1
- 3. Go to the Network Connections and open the property dialog for the connection being used, Select Internet Protocol (TCP/IP), click on Properties:

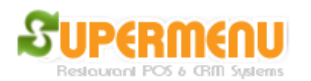

User Guide

| Wireless Network Connection Properties                                                                                                    | × |  |
|----------------------------------------------------------------------------------------------------|---|--|
| Networking Sharing                                                                                                    |   |  |
| Connect using:                                                                                                    |   |  |
| Atheros AR9285 802.11b/g/n WiFi Adapter                                                                                                    |   |  |
| <u>C</u> onfigure                                                                                                    |   |  |
| This connection uses the following items:                                                                                                    |   |  |
| <ul> <li>File and Printer Sharing for Microsoft Networks</li> <li>File and Printer Sharing for Microsoft Networks</li> <li>Internet Protocol Version 6 (TCP/IPv6)</li> <li>Internet Protocol Version 4 (TCP/IPv4)</li> <li>Ink-Layer Topology Discovery Mapper I/O Driver</li> <li>Link-Layer Topology Discovery Responder</li> </ul> |   |  |
| Install Uninstall Properties                                                                                                    |   |  |
| Description<br>Transmission Control Protocol/Internet Protocol. The default<br>wide area network protocol that provides communication<br>across diverse interconnected networks.                                                                                                    |   |  |
| OK Cancel                                                                                                    |   |  |

4. Enter the Fixed IP you want to use:

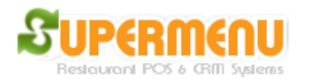

**User Guide** 

| Internet Protocol Version 4 (TCP/IPv                                                                                                    | 4) Properties        |  |
|----------------------------------------------------------------------------------------------------|----------------------|--|
| General                                                                                                    |                      |  |
| You can get IP settings assigned automatically if your network supports<br>this capability. Otherwise, you need to ask your network administrator<br>for the appropriate IP settings. |                      |  |
| O Obtain an IP address automatically                                                                                                    |                      |  |
| • Use the following IP address:                                                                                                    |                      |  |
| IP address:                                                                                                    | 192 . 168 . 10 . 200 |  |
| S <u>u</u> bnet mask:                                                                                                    | 255.255.255.0        |  |
| Default gateway:                                                                                                    | 192.168.10.1         |  |
| O Obtain DNS server address automatically                                                                                                    |                      |  |
| Use the following DNS server add                                                                                                    | resses:              |  |
| Preferred DNS server:                                                                                                    | 192.168.10.1         |  |
| Alternate DNS server:                                                                                                    | · · ·                |  |
| ☐ Validate settings upon exitAdv_anced                                                                                                    |                      |  |
|                                                                                                    | OK Cancel            |  |

After the Fixed IP address is set up, go to c:\supermenu, open host.txt file and change the localhost to the fixed IP address of the server.